#### AGS/Kortsøger

AGS/Kortsøger er et værktøj til søgning i kortet. En søgning kan f.eks. være efter en bestemt adresse eller en matrikel.

6

### Start AGS/KortSøger

AGS/KortSøger startes ved at klikke på symbolet:

### Udførelse af søgning

Første skridt er, at vælge den søgning man ønsker.

| Min KortSøger              | X                                                                                                    |
|----------------------------|----------------------------------------------------------------------------------------------------|
|                            | Hjælp                                                                                                    |
| Kort Søgning Indstillinger |                                                                                                    |
| Søgning Tårnby-Adresse     | •                                                                                                    |
| Vejnavn                    | 1 Aliana and a second and a second and a sec |
|                            | •                                                                                                    |
| Husnummer                  | (fill)                                                                                                    |
|                            | •                                                                                                    |
| ✓ Hold dialog åben         |                                                                                                    |
| AGS/KortSøger              | Søg Husnummer                                                                                                    |

Dette gøres ved at vælge den ønskede søgning. Afhængig af den opsatte søgning, kan der være færre eller flere felter/niveauer (som Vejnavn og Husnummer) at søge i.

Søgninger afgrænses ved at udvælge elementer i søgedialogens lister (her vejnavn og/eller husnr), enten ved at klikke direkte på elementer i listerne eller ved at taste de første karakterer af teksten for det ønskede element i et af de tekstfelter, som er placeret umiddelbart over listerne. Det er også muligt at navigere i dialogboksen med tastaturet (<TAB> og piletasterne).

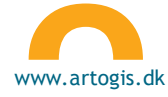

| Min KortSøger              | X     | Min KortSøger              | X        |
|----------------------------|-------|----------------------------|----------|
|                            | Hjælp |                            | Hjælp    |
| Kort Søgning Indstillinger |       | Kort Søgning Indstillinger |          |
| Søgning Tårnby-Adresse     | •     | Søgning Tårnby-Adresse     | •        |
| Vejnavn                    | æ     | Vejnavn                    | <b>#</b> |
|                            | •     | Gem                        | •        |
| Gangstedvej                | •     | Gemmas Alle                |          |
| Gartnertoften              |       |                            |          |
| Gedstedvej                 |       |                            |          |
| Gemmas Alle                |       |                            | E        |
| Ghanavej                   | r     | A                          | r        |
| Give Alle                  |       |                            |          |
| Glamsbjergvej              |       |                            |          |
| Goudavej                   |       |                            |          |
| Granatvej                  | •     |                            |          |

Når et element er udvalgt i listen for et givet niveau, fremsøges data automatisk for det næste niveau ud fra valg, som er foretaget i de foregående niveauer. Dvs. at et niveau fungerer som et filter.

| Min KortSøger              | X             | Min KortSøger              | X     |
|----------------------------|---------------|----------------------------|-------|
| Kort Søgning Indstillinger | Hjælp         | Kort Søgning Indstillinger | Hjælp |
| Søgning Tårnby-Adresse     | •             | Søgning Tårnby-Adresse     | •     |
| Vejnavn                    | #             | Vejnavn                    | #     |
| Gemmas Alle                | •             | Gemmas Alle                | •     |
| Husnummer                  | <b>#</b>      | Husnummer                  | #     |
|                            | •             | 2                          | -     |
| 1                          | ا لا <u>م</u> | 2                          |       |
| 2                          | n             | 12                         | r     |
| 3                          |               | 20                         |       |
| 4                          |               | 21                         |       |
| 5                          |               | 22                         |       |
| 6                          |               | 23                         |       |
| 7                          |               | 24                         |       |
| 8                          |               | 25                         |       |
| 9                          | •             | 26                         | -     |

Søgeknappen i nederste højre hjørne af KortSøger-dialogen, skifter tekst alt efter hvilket niveau man er nået til i søgningen. Når man trykker på søge-knappen (her Søg Husnummer), zoomes der til den eller de elementer i kortet der et resultat af søgningen. Samtidig oprettes der et søgeresultat i Resultatlisten.

| KortSøger                  | X             |             |
|----------------------------|---------------|-------------|
| Kort Søgning Indstillinger | Hjælp         |             |
| Søgning Tårnby adresse     | •             | -           |
| Vejnavn                    | (fft)         |             |
| Gemmas Alle                | •             | Gemmas Alle |
| Husnummer                  | (fit)         |             |
| 2                          | •             |             |
| ✓ Hold dialog åben         |               | 5 6 6 6     |
| AGS/KortSøger              | Søg Husnummer |             |

Ved hjælp af kikkertsymbolet kan man få vist de søgte elementer for det pågældende niveau i søgningen.

| ortSøger                   | ×     | C        | 19 |
|----------------------------|-------|----------|----|
| Kort Søgning Indstillinger | Hjælp |          |    |
| Søgning Tårnby adresse     | •     | Kar- TOL | 2  |
| Vejnavn                    | â     | -        |    |
| Gammel Skovvej             | •     |          | 2  |
| Husnummer                  | m     |          | •  |
| 7                          | •     |          |    |

I ovenstående eksempel fremfindes alle adresser (ved tryk på kikkert symbolet ud for Vejnavn) på "Gammel Skovej" også selv om Husnummer 7 er angivet.

### Resultat af kortsøgning

Kortsøgningen vil efter udførsel oprette et lag/kategori i resultatvinduet indeholdende et underafsnit for det anvendte niveau i søgningen. Dette underafsnit indeholder antallet af fundne objekter samt stamdata og geometri. Resultatgeometrier kan genanvendes i andre moduler. Detaljer om de fundne objekter kan ses i attributlisten.

| Kortindhold                                           | 2.54                          | 1: 2997                        | X      |
|-------------------------------------------------------|-------------------------------|--------------------------------|--------|
| Kort & temavælger                                     | Resultatliste                 |                                |        |
| Clear all                                             |                               |                                |        |
| <ul><li>▷ ☑ MapSearch</li><li>▷ ☑ MapSearch</li></ul> | [Foldbyvej, 2<br>[Frieslandsv | 20], 13:20:57<br>ej, Friesland | Remove |

Ved at højre-klikke på et overordnet resultat (her MapSearch [Foldbyvej,20,13...]), får man mulighed for at fjerne resultatet (Remove). Alle resultater kan også fjernes fra resultatlisten ved at vælge "Clear all" i øverste centre hjørne af resultatlisten.

| Kortindhold                     | 1: 2997                             | X |
|---------------------------------|-------------------------------------|---|
| Kort & temavælger Resultat      | liste                               |   |
| Clear all                       | vej, 20], 13:20:59                  |   |
| [Foldbyvej, 20] MapSearch [Frie | Zoom To Selected Features<br>Remove | 3 |